# Rejeição 382: CFOP não permitido para o CST informado | FAQ | Sisdia/LinxMaq

### Rejeição

382 - CFOP não permitido para o CST informado

#### Regra de Validação

#### Regra de validação: N12-40 e N12-44

| N12-40 | 65 | NFC-e com CST=00, 20, 40, 41 ou 90 e                   | Obrig | 382 | Rej. | Rejeição: CFOP não permitido para o CST informado |
|--------|----|--------------------------------------------------------|-------|-----|------|---------------------------------------------------|
|        |    | - CFOP diferente de 5.101, 5.102, 5.103, 5.104, 5.115  |       |     |      | Intemanni                                         |
| N12-44 | 65 | NFC-e com CST=60 (ICMS cobrado anteriormente por ST) e | Obrig | 382 | Rej. | Rejeição: CFOP não permitido para o CST informado |
|        |    | - CFOP diferente de 5.405, 5.656, 5.667                |       |     |      | [nltem:nnn]                                       |

#### Causa

Há duas validações para a Rejeição "382 - CFOP não permitido para o CST informado". Veja a seguir as duas situações onde haverá rejeição:

#### Primeira situação:

Quando for emitida uma NFC-e com CST de ICMS igual a 00, 20, 40, 41 ou 90 e o CFOP for diferente de a um da lista abaixo:

- 5.101 Venda de produção do estabelecimento;
- 5.102 Venda de mercadoria de terceiros;
- 5.103 Venda de produção do estabelecimento, efetuada fora do estabelecimento;
- 5.104 Venda de mercadoria adquirida ou recebida de terceiros, efetuada fora do estabelecimento;
- 5.115 Venda de mercadoria de terceiros, recebida anteriormente em consignação mercantil;

#### Segunda situação:

Quando for emitida uma NFC-e com CST de ICMS igual a 60 e o CFOP for diferente de um da lista abaixo:

- 5.405 Venda de mercadoria de terceiros, sujeita a ST, como contribuinte substituído;
- 5.656 Venda de combustível ou lubrificante de terceiros, para consumidor final;
- 5.667 Venda de combustível ou lubrificante a consumidor ou usuário final estabelecido em outra unidade da Federação.

# O Como resolver

Para que a mensagem a rejeição não seja apresentada realize os seguintes procedimentos:

1 - Acesse a nota no programa NOTA2400 e vá na aba itens.

2 - Acesse o item informado na rejeição e vá na aba "Dados"

3 - Verifique a tributação do mesmo e anote.

| 📮 nota2400 -                                                      | _ |          | ×   |
|-------------------------------------------------------------------|---|----------|-----|
|                                                                   | ^ | Interrom |     |
| 13-LINX MATRIZ Gerencia Operacional DiaSystem 22/10/2019 INFORMIX |   | Accitor  | 501 |
| Linx NOTA2400 Consulta de Nota Fiscal v09.20.01                   |   | Aceitar  |     |
|                                                                   | • | Ajuda    |     |
|                                                                   |   | Sair     |     |
|                                                                   |   |          |     |
|                                                                   |   |          |     |
| Numero Linha : 1                                                  |   |          |     |
| Tipo de Item : 1 ITEM DE ESTOQUE                                  |   |          |     |
| Tributacao : 5 SUBST. TRIB. CST 060                               |   |          |     |
| Unidade Medida: UN UNIDADE                                        |   |          |     |
| Convenio ICMS : 0 NAO EXCLUIR O CONVENIO                          |   |          |     |
| Mercadoria : JOAO01                                               |   |          |     |
| Texto Codigo : JOAO0 1                                            |   |          |     |
| Descricao Item: JOAO01                                            |   |          |     |
| Pedido Compra : 0 Tipo OS :                                       |   |          |     |
| CNPJ Emitente : 0 0                                               |   |          |     |
| N.F.de Origem : 0 Codigo Fiscal :                                 | 1 |          |     |
| Promocao (S/N): N Muto.Fis.(S/N) : S                              |   |          |     |
| Dev.Gar. (S/N): S Setor Produtivo: PEC                            |   |          |     |
| Linha/Grupo : 03.001 PECAS ELETRICAS                              |   |          |     |
|                                                                   |   |          |     |
|                                                                   |   |          |     |
| 100 Para retornar tecle-Enter                                     |   |          |     |
| < >>                                                              | 1 |          |     |

4 - Acesse o programa CADA0170 e vá na aba consulta, busque nesta aba a tributação e verifique o CST informado.

| 13-LINX MHIRIZ               | Escrit   | uracao Fiscal  | 22/10/201           | INFORMIX             |   |
|------------------------------|----------|----------------|---------------------|----------------------|---|
| -1NX CHUH0170                | Coalgo   | is de Tributac | ao                  | 009.20.01            |   |
| Consulta Anterior Proximo Sa | ir       |                |                     |                      | 1 |
| Consulta Proximo Reg         | istro    |                |                     |                      |   |
|                              |          |                |                     |                      |   |
| Codigo Tributacao            | : 5      |                | CODIGOS DE 1        | RIBUTACAO            |   |
| )escricao                    | : SUBST. | TRIB. CST 06   | 0 Nacional          | : 06 0               |   |
| lipo Tributacao ICMS         | : 5      |                | Importacao Direta   | : 160                |   |
| lipo Tributacao IPI          | : 0      |                | Aquisicao Merc.Inte | erno: 260            |   |
| Calcula ICMS                 | : S      |                | Imp. superior a 40% | 6 : <mark>360</mark> |   |
| ſem Diferimento              | : N      |                | Process. Produtivo  | : 46 0               |   |
| Base Calculo ST              | : U      |                | Imp. Inferior a 40% | 6 : 560              |   |
| )estaque ICMS O.P.           | : G      |                | Imp. Resolucao. CAM | 1EX : 660            |   |
|                              |          |                | Imp. Sem similar Na | ic. : 760            |   |
|                              |          |                | Imp. Superior a 70% | s : 860              |   |
| )bservacao Padrao            | : 060    | IMP.RECOL.P/   | SUBST.TRIBUT.CONF   | · -                  | 1 |
|                              | :        |                |                     |                      |   |
|                              | :        |                |                     |                      |   |
|                              | :        |                |                     |                      |   |

5 - Verifique em qual das duas situações informada acima o CST se enquadra e verifique com o seu setor fiscal qual o CFOP correto para utilização e realize o ajuste no CADA0160 para que as futuras NF sejam emitidas corretamente.

×

6- Para a NF ja emitida, ainda conforme orientação do seu setor fiscal, acesse o NOTA2400 e abra o item, vá na aba "Dados" e informe/altere o CFOP no item (campo: Código Fiscal).

| 13-LINX MATRIZ   Gerencia Operacional DiaSystem 22/10/2019 INFORMIX   Interomper     Linx   NOTA2400   Consulta de Nota Fiscal   v09.20.01     Mumero Linha :   1   Interomper   Ajuda     Sair   Sair   Sair     Numero Linha :   1   ITEM DE ESTOQUE   Sair     Numero Linha :   1   ITEM DE ESTOQUE   Sair     Numero Linha :   1   ITEM DE ESTOQUE   Sair     Numero Linha :   1   ITEM DE ESTOQUE   Sair     Numero Linha :   1   ITEM DE ESTOQUE   Sair     Numero Linha :   1   INTEM DE ESTOQUE   Sair     Tributacao :   5   SUBST. TRIB. CST 060   Unidade Medida:   UN     Unidade Medida:   UN   UNIDADE   MAO EXCLUIR O CONVENIO   Mercadoria :   JOA0001     Mercadoria :   JOA0001   Descricao Item:   JOA001   Pedido Compra :   0   0     N.F.de Origem :   0   0   Codigo Fiscal :   4 | 13-LINX MATRIZ   Gerencia Operacional DiaSystem 22/18/2019 INFORMIX     Linx   NOTA2400   Consulta de Nota Fiscal   v09.20.01     Aceita   Ajuda     Sair         Numero Linha :   1     Tipo de Item :   1     Tributacao :   5     SUBST. TRIB. CST 060     Unidade Medida:   UN     UNIDADE     Convenio ICMS :   0     Maceta   JOA001     Texto Codigo :   JOA001     Descricao Item:   JOA001     Pedido Compra :   0     0   1     Promocao (S/N):   N     Nuto.Fis.(S/N) :   S     Dev.Gar. (S/N):   S     Setor Produtivo:   PEC     Linha/Grupo :   63.001 | 🔜 nota2400                                                                                                    |                                                                              |                                                      | ×    |
|----------------------------------------------------------------------------------------------------|----------------------------------------------------------------------------------------------------|----------------------------------------------------------------------------------------------------|------------------------------------------------------------------------------|------------------------------------------------------|------|
| Numero Linha :   1     Tipo de Item :   1     Tributacao :   5     SUBST. TRIB. CST 060     Unidade Medida:   UN     UNIDADE     Convenio ICMS :   0     MAO EXCLUIR O CONVENIO     Mercadoria :   JOA001     Texto Codigo :   JOA001     Descricao Item:   JOA001     Pedido Compra :   0     Ø   Tipo 0S :     CNPJ Emitente :   0     Ø   Codigo Fiscal :                                                                                                    | Numero Linha :   1     Tipo de Item :   1     Tributacao :   5     SUBST. TRIB. CST 060     Unidade Medida:   UN     UNIDADE     Convenio ICMS :   0     Mano EXCLUIR 0 CONVENIO     Mercadoria :   JOA001     Texto Codigo :   JOA001     Descricao Item:   JOA001     Pedido Compra :   0     Ø   Tipo 0S :     CNPJ Emitente :   0     Ø   Codigo Fiscal :     Promocao (S/N):   N     Mvto.Fis.(S/N) :   S     Dev.Gar. (S/N):   S     Setor Produtivo:   PEC     Linha/Grupo :   03.001                                                                         | 13-LINX MATRIZ<br>Linx Nota2400                                                                                                  | Gerencia Operacional DiaSystem 22/10/2019<br>Consulta de Nota Fiscal         | 9 INFORMIX<br>v 69.28.61<br>Aceitar<br>Ajuda<br>Sair | nper |
| Texto Codigo : JOAO0 1<br>Descricao Item: JOAO01<br>Pedido Compra : 0 Tipo OS :<br>CNPJ Emitente : 0 0<br>N.F.de Origem : 0 Codigo Fiscal :                                                                                                    | Texto Codigo :   JOAO0 1     Descricao Item:   JOAO01     Pedido Compra :   0     Tipo OS :   COMPART     CNPJ Emitente :   0     0   Codigo Fiscal :     Promocao (S/N):   N     Nuto.Fis.(S/N):   S     Dev.Gar. (S/N):   S     Setor Produtivo:   PEC     Linha/Grupo :   03.001                                                                                                    | Numero Linha : 1<br>Tipo de Item : 1<br>Tributacao : 5<br>Unidade Medida: UN<br>Convenio ICMS : 0<br>Merradoria : 100001         | ITEM DE ESTOQUE<br>Subst. Trib. CST 060<br>Unidade<br>Nao excluir o convenio |                                                      |      |
|                                                                                                    | Promocao (S/N): N Nuto.Fis.(S/N): S   Dev.Gar. (S/N): S Setor Produtivo: PEC   Linha/Grupo 03.001 PECAS ELETRICAS                                                                                                    | Mercadoria : JUHUGI<br>Texto Codigo : JOAO0 1<br>Descricao Item: JOAO01<br>Pedido Compra :<br>CNPJ Emitente :<br>N.F.de Origem : | 0     Tipo OS     :       0     0                                            |                                                      |      |

## Referência

• http://www.nfe.fazenda.gov.br/portal/exibirArquivo.aspx?conteudo=v9JbkEY7evI=